## 特教通報網帳號密碼管理規則說明-高中以下學校端

- 教育部特殊教育通報網因應資通安全規範強化帳號密碼,系統調整各主管機關、各級 學校及各類特教人力(老師、專業人員、助理人員……等)業務權限帳號密碼規則。
- 一、 密碼統一規範說明
- (一) 密碼設定與檢核規則
  - 1. 須為「大寫字母、小寫字母、數字、特殊符號」的組合。
  - 2. 特殊符號包含:!@#\$%^&\*?\_~-£()
  - 3. 密碼位數需至少9碼以上。
  - 4. 不可以與前3次已設定過的密碼相同。
  - 5. 前次變更密碼日起算,超過6個月須重新設定新密碼。

| 您好,<br>密碼超過6個月未更新,請完成更換密碼,因應教育<br>部2018年11月資安滲透測試結果,通報網需執行強化<br>密碼設定原則,密碼條件為(A)9碼以上,(B)至少含右<br>列字元大寫字母、小寫字母、數字、特殊符號的組<br>合,請重新設定密碼。並同步檢視確認您的Email是否<br>正確,以利忘記密碼時,使用密碼查詢功能寄送資料。<br>■特殊字元包含:!@#\$%^&*?_~-f() |  |  |  |
|----------------------------------------------------------------------------------------------------|--|--|--|
| 強化密碼設定                                                                                                    |  |  |  |
| 使用單位(或學校): ••••••••••••••••••••••••••••••••••••                                                                                                    |  |  |  |
| <pre> 特殊字元包含:!@#\$%^&amp;*?_~-£() </pre>                                                                                                    |  |  |  |

- (二) 密碼查閱與變更
  - 點選左側功能項「使用者基本資料」,點擊密碼(藍字),即可查看、修改密碼。
     ※新密碼不可與前3次已設定過的密碼相同。

|                 | 使用着基本資料                                                     |        |          |       |
|-----------------|-------------------------------------------------------------|--------|----------|-------|
| 密碼 *            | **********                                                  |        |          |       |
| ) 查詢 / 修改密碼 ·   | - Google Chrome                                             | -      |          | ×     |
| p Pargi Me      | naanaasa hala pollekana aayana, halana maryine aa kirki     | e inte | ertrini) | 1. J. |
| 2.可含            | <b>王有密碼</b> 查詢 / 修改密碼 · · · · · · · · · · · · · · · · · · · |        |          |       |
| 原密碼             | AVG26233983                                                 |        |          |       |
| 新密碼             | 3.修改新密碼。                                                    |        |          |       |
| and The other F | 請勿與前3次設                                                     | 定相同    | 5        |       |

 若為學校學務權限,可點選左側功能項「特教相關業務」→「校內帳號管理」,提供 管理其他校內權限帳密,如學校設施、學校資優、學校特教業務等。

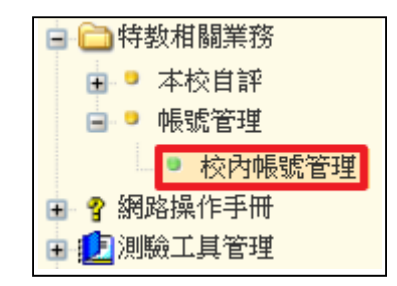

- 三、 忘記密碼功能
  - 1. 僅提供「學校承辦業務」及「各特教人力身分」使用。
  - 2. 請於登錄口下方點選【忘記密碼】,依序填入下列資訊。
    - (1) 登入身分:下拉式選單,請選擇您的登入身份及權限。
    - (2) 帳號:學校學務請填入學校通報代號;特教人力使用者請填入身分證字號。
    - (3) 身分驗證:請填入與通報資料一致的資訊。
      - A. 學校學務:校長、特教組長(學務權限使用者)、學校所在縣市、學校鄉鎮市。

| 忘記密碼                         |                          |  |  |  |
|------------------------------|--------------------------|--|--|--|
| 諸填入以下資訊,系統會寄送臨時密碼到您的信件或手機。   |                          |  |  |  |
| <b>* 登入身分</b>                | 學校學務   ▼                 |  |  |  |
| * 帳號 (學校通報代號)                |                          |  |  |  |
| * 身分驗證 (通報資料)                |                          |  |  |  |
| 校長                           |                          |  |  |  |
| 特教組長(目前或上任)                  | (學校學務使用者)                |  |  |  |
| 學校所在縣市                       | ¥                        |  |  |  |
| 學校鄉鎮市                        | T                        |  |  |  |
| 下列項目擇一輸入:                    |                          |  |  |  |
| E-mail                       |                          |  |  |  |
| ◎手機號碼                        |                          |  |  |  |
| 為了您的資料安全性,諸填入畫面上隨機產生的安全保護號碼。 |                          |  |  |  |
| č                            | 55.1.7 [更换安全保護號碼   語音播放] |  |  |  |
| * 安全保護號碼                     |                          |  |  |  |
| 確認送出 清除                      |                          |  |  |  |
|                              |                          |  |  |  |

B. 老師:姓名、生日、學歷。

| 忘記密碼                         |                                  |  |  |  |
|------------------------------|----------------------------------|--|--|--|
| 請填入以下資訊,系統會寄送臨時密碼到您的信件或手機。   |                                  |  |  |  |
| * 登入身分                       | 老師                               |  |  |  |
| * 帳號 (身分證字號)                 |                                  |  |  |  |
| * 身分驗證 (通報資料)                |                                  |  |  |  |
|                              | 姓名                               |  |  |  |
|                              | <b>生日</b> (民國日期 YYY/MM/DD)       |  |  |  |
|                              | 學歴    ▼                          |  |  |  |
| 下列項目擇一輸入:                    |                                  |  |  |  |
| E-mail                       |                                  |  |  |  |
| ◎ 手機號碼                       |                                  |  |  |  |
| 為了您的資料安全性,諸填入畫面上隨穩產生的安全保護號碼。 |                                  |  |  |  |
|                              | <b>55.1.7</b> [更換安全保護號碼   語音播放 ] |  |  |  |
| * 安全保護號碼                     |                                  |  |  |  |
| 確認送出                         |                                  |  |  |  |

※學校學務忘記帳號(學校通報代碼)時:

a. 縣市轄屬學校:請洽貴縣市教育局通報承辦(請參考通報手冊管理端)。b. 國教署轄屬學校:請洽國教署特教網路中心(請參考通報手冊管理端)。

- (4) Email 或手機 (擇一勾選):請填入與通報資料一致的資訊,系統依輸入 Email 或手機號碼傳送**臨時密碼**。
- (5) 安全保護號碼:依系統所呈現「安全保護號碼」輸入相同資訊後,請點選【確認送出】。
- 2. 系統驗證身分無誤後,將寄送一組臨時密碼至您輸入的 Email 或手機。
- 3. 請回到登錄口,於密碼欄位輸入該組臨時密碼。

4. 登入後請重新設定一組新密碼。※新密碼不可與前3次已設定過的密碼相同。

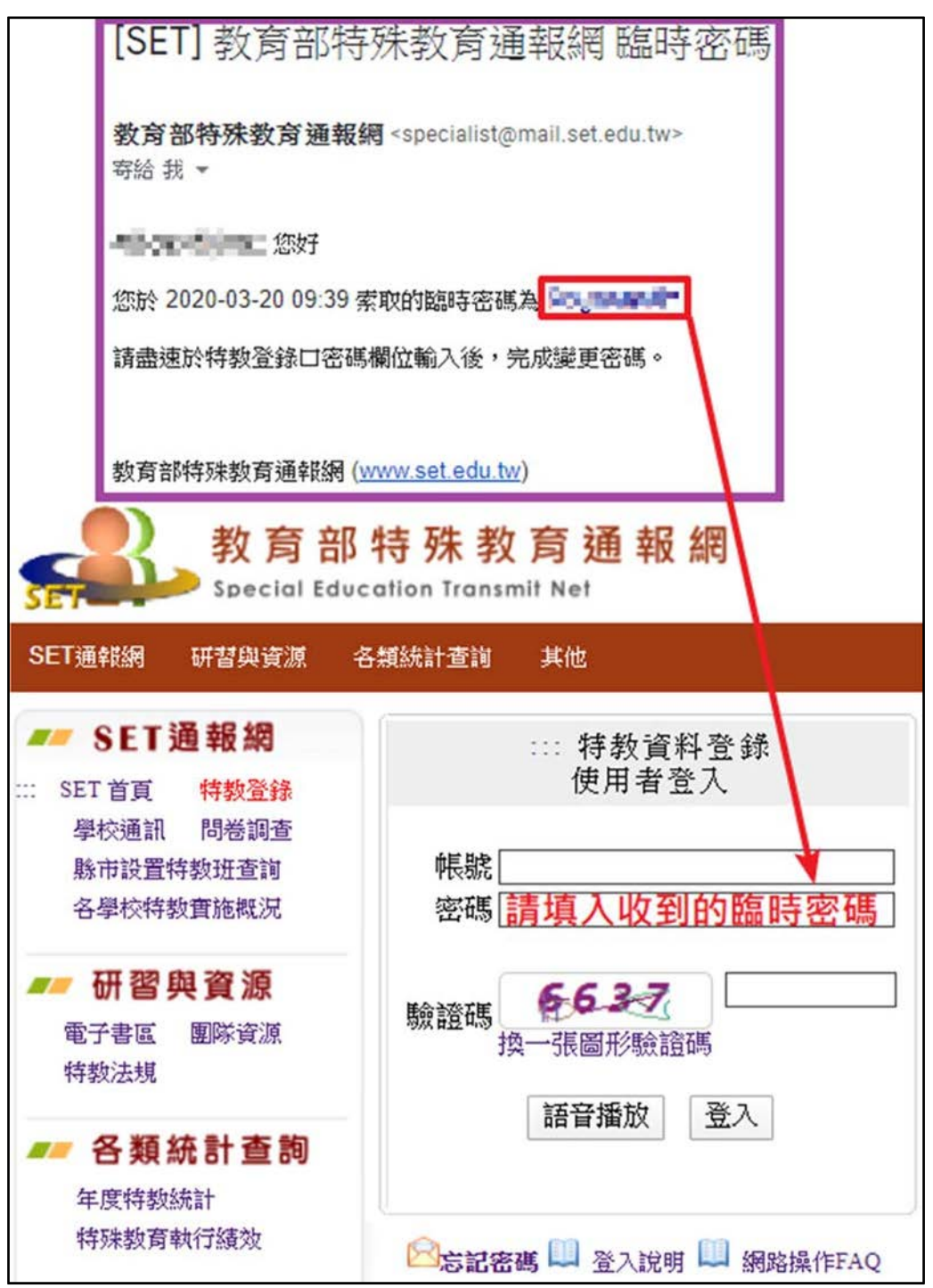